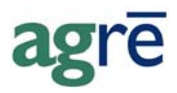

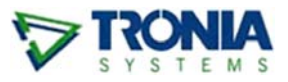

## **INV "DE-MANUFACTURING"**

# (a.k.a Using Manufacturing to Change from One Size/Unit/Package to Another)

You receive products in cases. Sometimes you sell a whole case, but sometimes you also break open cases and sell the individual bottles or jugs. The cases and the bottles/jugs have **different product codes**.

#### What you'll find:

| Split a Case into 12 bottles        | 1 |
|-------------------------------------|---|
| One Time Manufactured-Product Setup | 1 |
| Manufacturing the Bottles           | 3 |

## Splitting a Case into 12 bottles

Raw Product (case):MS1K12x1 - Mobil Super 1000 5/30 12x1L (case)

Manufactured Product (bottles): MS1K1L - Mobil Super 1000 5/30 1L

### **One Time Manufactured-Product Setup**

**Start with product you want to end up with** – the 1 litre bottles. On the Product tab, indicate that this product "comes into being" through manufacturing by checking the *Manufactured* checkbox.

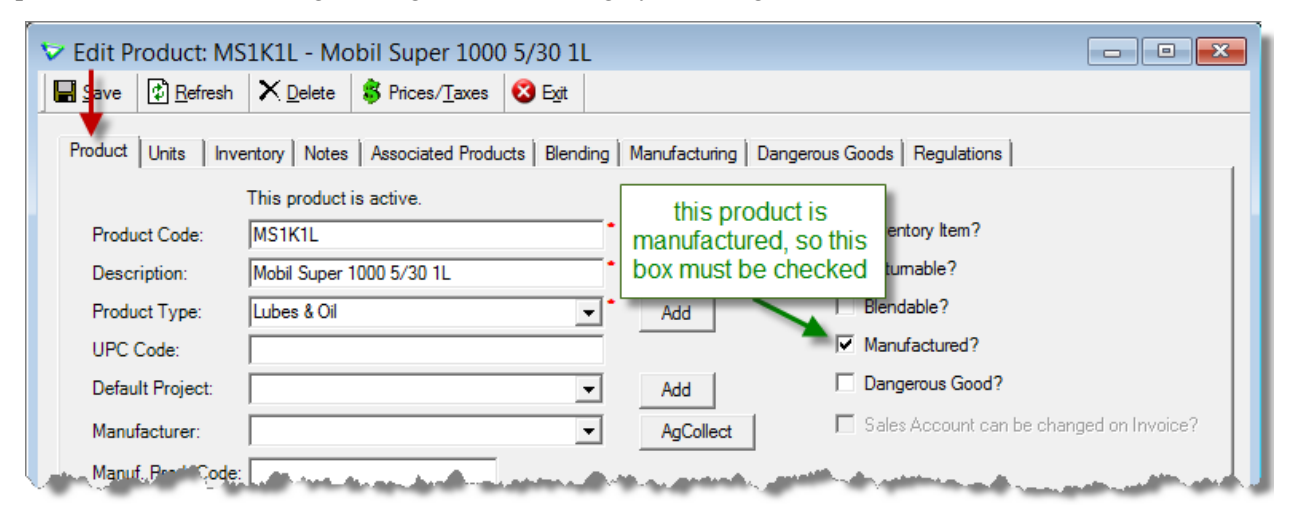

Because you'll always use the same raw product to make these bottles, you can setup a default ingredient list so that when you manufacture it you don't have to select the same raw product every time. On the Manufacturing tab, click *Add Raw Product Row*.

| Edit Product: MS1K1L - Mobil Super 1000 5/30 1L       Save       Befresh       Prices/Taxes       Egit                                                                                                    |
|----------------------------------------------------------------------------------------------------|
| Product       Units       Inventory       Notes       Associated Products       Blending       Manufacturing       Dangerous Goods       Regulations         Product       Quantity per Product       Total Quantity                                                                                                    |
| Add Raw Product For Manufacturing Row     Add Raw Product For Manufacturing Row     Add Raw Product For Manufacturing Row     Add Raw Product Befresh Seat     Product:     MS1K12x1 - Mobil Super 1000 5/30 12x1L     Find     Units:     CASE - Case     Add Raw Product D.083333333     C Total Quantity     (independent of manufactured quantity)     there are 12 bottles in a case, so how many cases does it take to make one bottle?     1/12 of a case = 1 bottle     1/12 of a case = 0.08333333 |
| Add Raw Product Row Edit Raw Product Row Remove Raw Product                                                                                                    |

The only ingredient used is Mobile Super 5/3 12x1L. It takes one twelfth of a case to make one bottle. 1 divided by 12 = 0.083333... (start typing 0.08 and then type as many 3's as the system will let you – more decimals means more accuracy).

The "recipe" has been recorded so you will not need remember how much of which raw ingredients are needed to manufacture it (unless it changes six months from now when the cases start shipping with 24 bottles, or if you use a different raw product to make it).

| 🐦 Edit Product: MS1K1L - Mobil Super 1000 5/30 1L             |                             |                |      |  |
|---------------------------------------------------------------|-----------------------------|----------------|------|--|
| Save Refresh X Delete \$ Prices/Taxes S Exit                  |                             |                |      |  |
| Product Units Inventory Notes Associated Products Blending Ma | anufacturing Dangerous Good | ls Regulations |      |  |
| Product                                                       | Quantity per Product        | Total Quantity |      |  |
| MS1K12x1 - Mobil Super 1000 5/30 12x1L (CASE)                 | 0.0833333333                |                |      |  |
|                                                               |                             |                | Down |  |
|                                                               |                             |                |      |  |
| Add Raw Product Row Edit Raw Product Row Remove Raw Product   |                             |                |      |  |
|                                                               |                             |                |      |  |
|                                                               |                             |                |      |  |

#### Note

These are just the *default* raw products. When you manufacture, you can always make changes on the fly.

## Manufacturing the Bottles

Now, let's go make some bottles! This is what you'll do each time you split up a case.

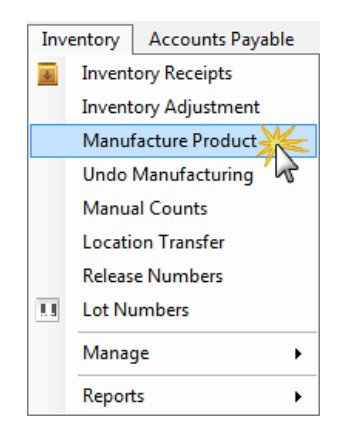

Select the Product and the Location from the drop-down lists, and indicate the quantity that will be manufactured in this batch. Because you've already setup the "recipe" of raw ingredients, click *Retrieve Default Raw Products*.

| Manufacture Product<br>Save what are you<br>making?                     | where are you making it? |
|-------------------------------------------------------------------------|--------------------------|
| Reference:                                                              | Date Sep 09, 2013 💌      |
| Product: MS1K1L - Mobil Super 1000 5/30 1L Find                         | Add Location: Edmonton   |
| Units: BTL - Bottle                                                     | Comments:                |
| Quantity: 12 of manufactured product how many bottles<br>making in this | s are you<br>batch?      |
| Retrieve Default Raw Product                                            |                          |

agrē will retrieve the raw products (as setup on the manufactured product) and calculate how much is required to make the quantity you indicated.

| V Manufactu                     | ure Product                                                                                                    |
|---------------------------------|----------------------------------------------------------------------------------------------------|
| 🛛 🖬 Save                        | Start Over 😵 Exit                                                                                                    |
| Reference:                      | * I Generate Reference Automatically Date: Sep 09, 2013 ▼                                                                                                    |
| Product:                        | MS1K1L - Mobil Super 1000 5/30 1L Tind Add Location: Edmonton                                                                                                    |
| Units:                          | BTL - Bottle Comments:                                                                                                    |
| Quantity:                       | 12 of manufactured product                                                                                                    |
| Retrieve Defai<br>Raw Products: | ult Raw Proc how many cases are needed to make 1 bottle?                                                                                                    |
| Product<br>> MS1K12x            | Location         Quantity Per<br>Unit         Total Used<br>Quantity         Inventory On<br>Hand         GL Acco<br>What are the raw<br>ingredients?         Unit Cost |
| Add Raw Pr                      | roduct Edit Raw Product Remove Raw Product Remove Multiple                                                                                                    |

Click *Save* to "de-manufacture" 1 case into 12 bottles. Depending on your config options, you may be prompted to view the manufacturing document.

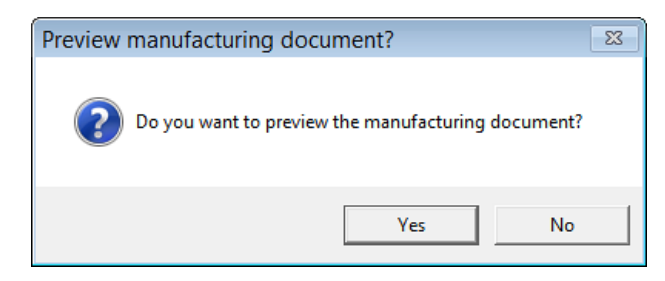

The manufacturing document provides the details.

| agrē                                                |                                                                                                    | M            | anufac                 | Tronia Testing Inc.<br>turing Document                                                                         |
|-----------------------------------------------------|----------------------------------------------------------------------------------------------------|--------------|------------------------|----------------------------------------------------------------------------------------------------|
| Reference:MFE0005Date:Sep 09, 2013Location:Edmonton | you manufactured bottles of this                                                                                                    | 112          |                        |                                                                                                    |
| Product                                             |                                                                                                    | Quantity     | Units                  | Unit Cost                                                                                                    |
| Mobil Super 1000 5/30 1L (MS1K1L)                   |                                                                                                    | 12           | Bottle                 | \$6.6667                                                                                                    |
| Mobil Super 1000 5/30 12x1L (MS1                    | K12x1)                                                                                                    | 1            | Case                   | \$80.00                                                                                                    |
| using 1 case of this                                | All Control of Control of Control | and a second | alle star and a second | an ann an tha an an tha an tha an tha an tha an tha an tha an tha an tha an tha an tha an tha an tha an tha an |

You can double-check using the *Inventory Activity Detail* report.

| Inventory Activity Detail                      |                          | <b>—</b>             |
|------------------------------------------------|--------------------------|----------------------|
| Preview                                        |                          |                      |
| Start Date: Sep 09, 2013 date of               | Inventory Activity Type: | AR Invoice           |
| End Date: Sep 09, 2013   manufacture           |                          | Inventory Adjustment |
|                                                |                          | Inventory Receipt    |
| MS1K1L - Mobil Super 1000 5/30 11 product Find |                          | Loadout Ticket       |
| manufactured                                   |                          | Location Transfer    |
| Product Type:                                  |                          | Manufacturing        |
| Characteristics:                               |                          |                      |
| Supplier:                                      |                          |                      |
| Manufacturer:                                  |                          |                      |
| More Options                                   |                          |                      |
| Location: Edmonton location of manufacture     |                          |                      |

| agrē                      |                                                                                                    | Tronia Testing Inc.<br>Inventory Activity Detail                                                                                                    |
|---------------------------|----------------------------------------------------------------------------------------------------|----------------------------------------------------------------------------------------------------|
|                           | Location is Edmonton and Proc                                                                                  | duct Name is MS1K1L - Mobil Super 1000 5/30 1L between Sep 09,<br>2013 and Sep 09, 2013                                                                                                    |
| Mobil Su                  | per 1000 5/30 1L (MS1K1L                                                                                       | .) - Bottle                                                                                                    |
| Date                      | Transaction Type Description                                                                                   | Ref # In/Out                                                                                                    |
| Sep 09, 2013              | Manufacturing                                                                                                  | MFE0005 12.0                                                                                                    |
| Totals                    | Manufacturing<br>Net Change                                                                                    | positive value means<br>there's 12 more of them 12.0                                                                                                    |
| all a state of the second | A Constant of the second second second second second second second second second second second second second s | The second state of the second state of the se |
| V Inventor                | y Activity Detail                                                                                              |                                                                                                    |

| Start Date: 10                | Sep 09, 2013  date of            | Inventory Activity Type: | AR Invoice           |
|-------------------------------|----------------------------------|--------------------------|----------------------|
| End Date:                     | Sep 09, 2013 - manufacture       |                          | Inventory Adjustment |
| -Select Products              |                                  |                          | Inventory Receipt    |
| MS1K12x1 - Moh                | il Super 1000 5/30 12/11         |                          | Loadout Ticket       |
| INIS IN 12X1 - MOD            |                                  |                          | Location Transfer    |
| Product Type:                 | raw product                      | $\rightarrow$            | Manufacturing        |
| Characteristics:              |                                  |                          | ,                    |
| Supplier                      |                                  |                          |                      |
| Suppliel.                     |                                  |                          |                      |
| Manufacturer:                 | <b>v</b>                         |                          |                      |
|                               | More Options                     |                          |                      |
| Location:<br>Show Only Active | Edmonton location of manufacture |                          |                      |

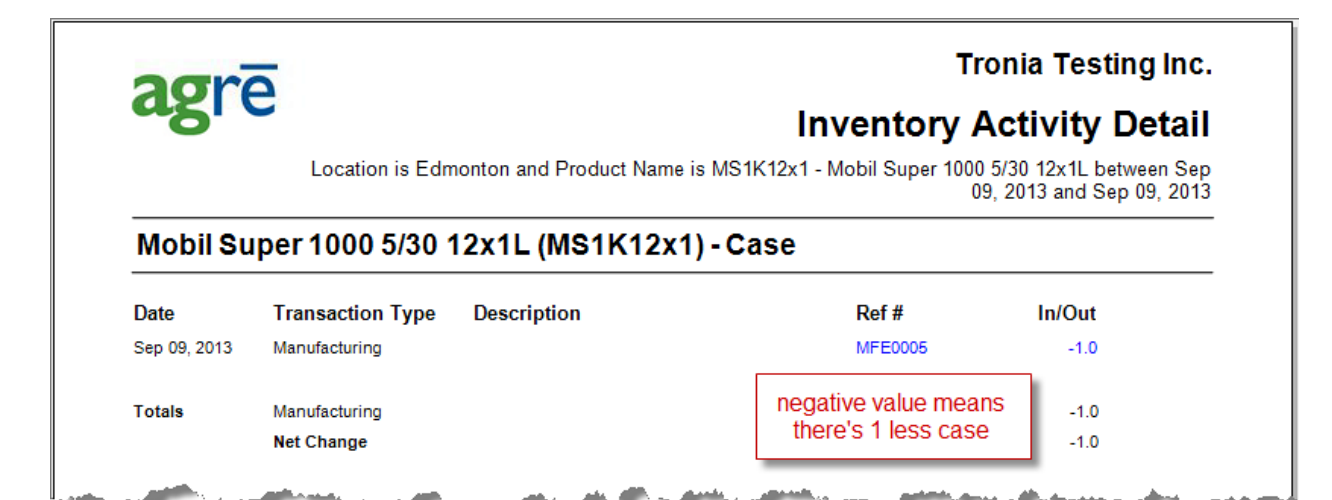